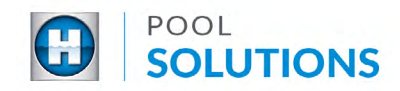

## QUICK REFERENCE GUIDE Pool Solutions App - Closing a Lead

To close a job, you must update the lead with the existing Pool Pad inventory as well as, add the newly installed equipment to the Pool Pad inventory.

- 1 Make sure the lead has all the Pool Pad equipment in the app. If you need help updating the Pool Pad inventory refer to the <u>Adding equipment to Pad inventory</u> guide.
- 2 Make sure the new equipment for the current Work Order is added as a Replacement for the existing equipment or installed as a new piece of equipment in the Pool Pad inventory. If you need help follow the Replacing equipment in Pad inventory guide.
- 3 Once step 1 and 2 are complete, close out the lead. Select leads and tap the lead you want to close. When the lead opens scroll down and tap close.

Note: If step 1 and 2 were not complete it will prompt you to complete the steps.

| < Leads                            | <mark>4</mark> ک  | <                                        | Leads            | 40 |
|------------------------------------|-------------------|------------------------------------------|------------------|----|
| Ted Baker                          |                   |                                          | VIEW PRODUCT PDF |    |
| (908) 123-1234                     |                   |                                          |                  |    |
| 12 APPLE LN.<br>SOMERSET, NJ 08873 |                   | Install Date Scheduled for<br>10/10/2019 |                  |    |
| Get Directions                     |                   |                                          | Edit Date        |    |
| More Details 💙                     | Manage Pad        | COMMENT                                  |                  |    |
| CAMPAIGN<br>48-Hour Pump Replace   | ement             |                                          |                  |    |
| VIEW PRODUCT PDF                   |                   | ADD COMMENT                              |                  |    |
| Install Date Sch<br>10/10/20       | eduled for<br>019 | $\square$                                | DROP LEAD        |    |
| Edit Date                          |                   |                                          | CLOSE LEAD       |    |

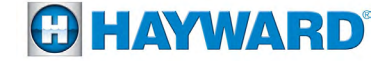